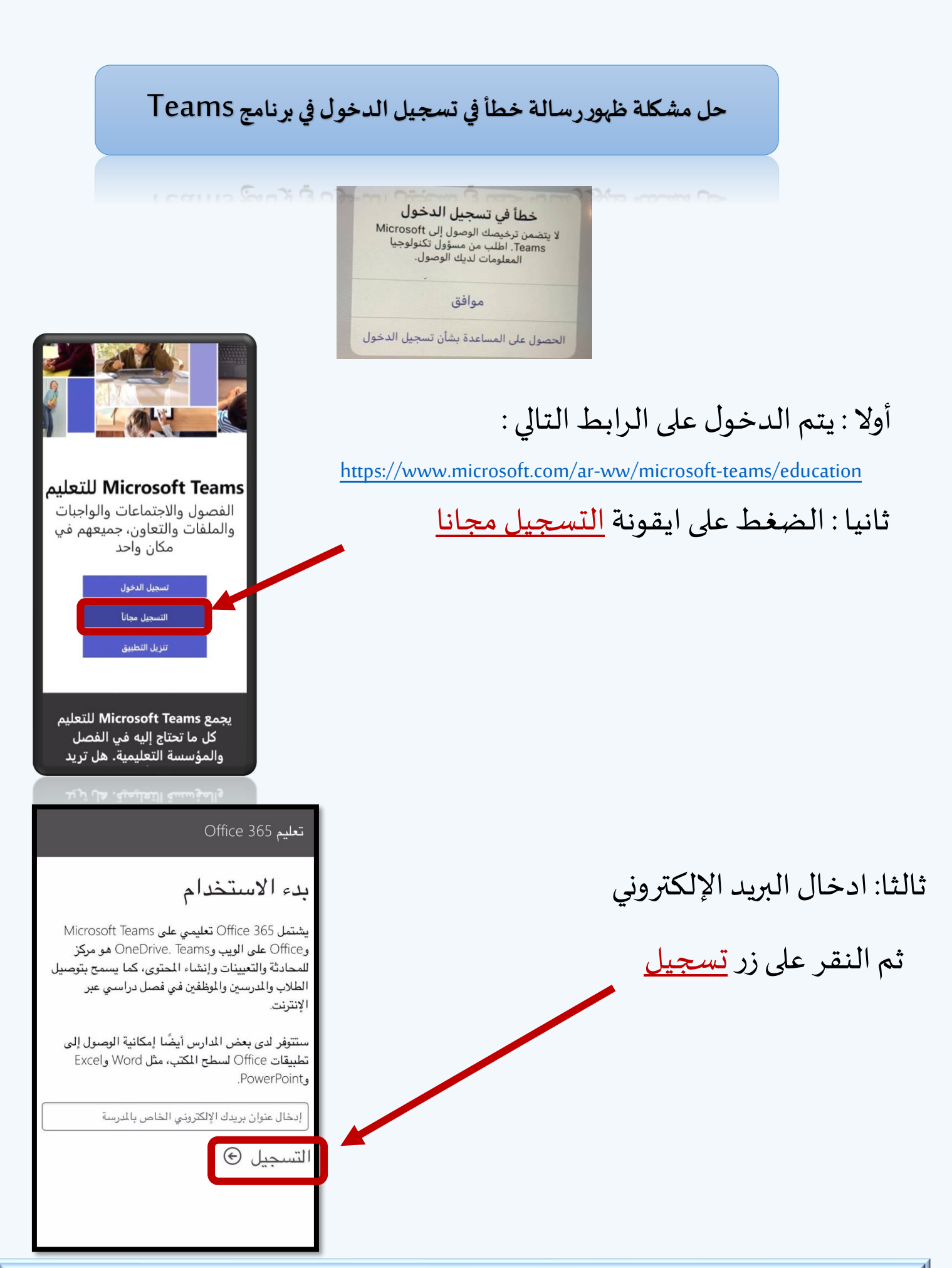

وحدة تقنية المعلومات بمكتب غرب الدمام

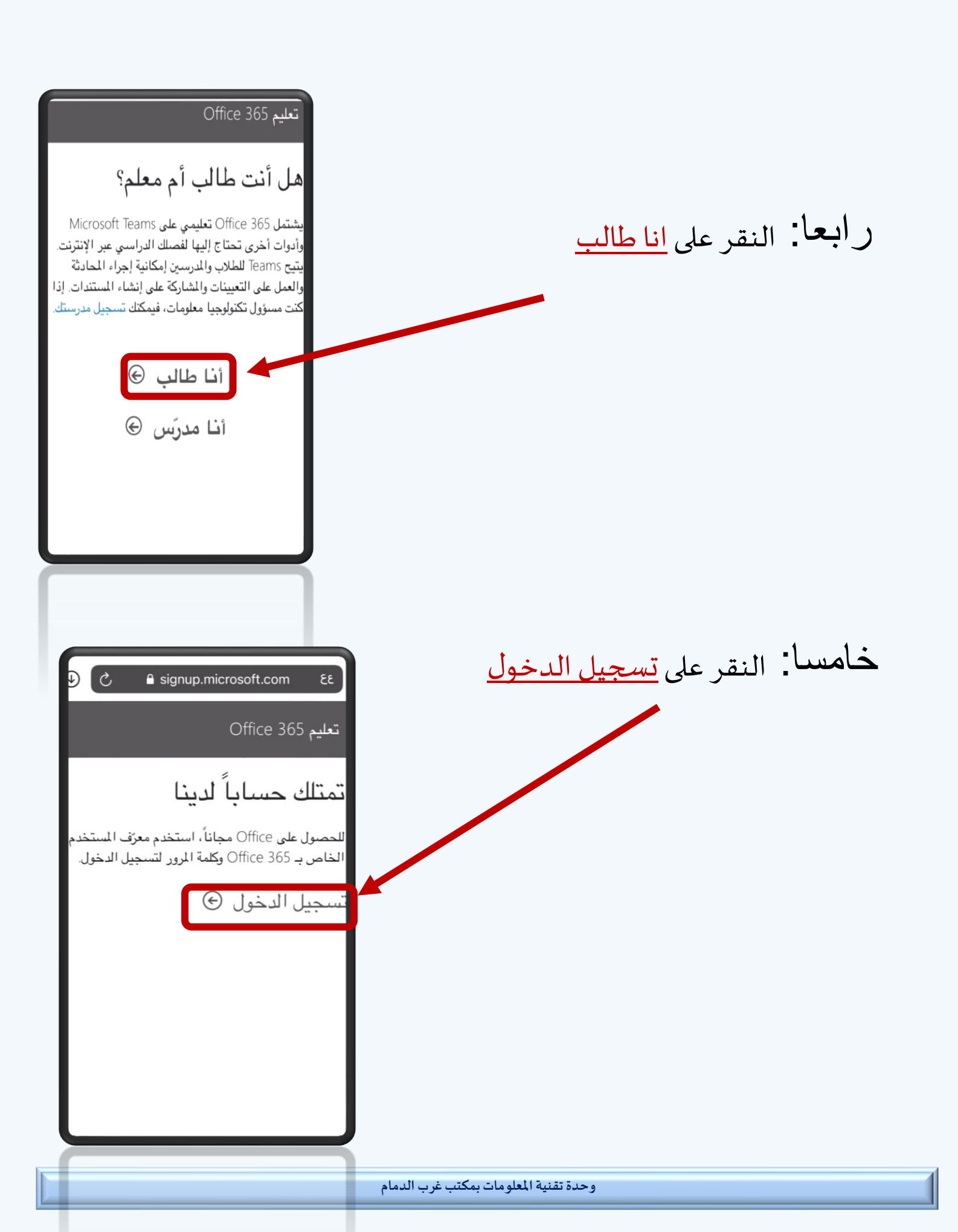

| ومدرستین<br>@estg.moe.gov.sa<br>Enter password<br>Password                                                                                                    | سادسا : ادخال كلمة المرور الخاصة<br>ببريد منصة مدرستي              |
|----------------------------------------------------------------------------------------------------|--------------------------------------------------------------------|
| Forgot my password<br>Sign in with another account<br>Sign in                                                                                                    |                                                                    |
| Office 365 Education                                                                                                    |                                                                    |
| AITTIOSL LITERE<br>You're signed in as s9087938@estg.moe.gov.sa<br>I would like information, tips and offers about Solutions for<br>Businesses and Organizations and other Microsoft products and<br>services. Privacy Statement.                                                                                                    | سابعا : النقر على زر <u>Start</u> ثم انتظر حتى يتم<br>تفعيل الحساب |
| By choosing Start, you agree to our terms and conditions and<br>Microsoft Privacy Policy and acknowledge that your em-<br>address is associated with an organization (and is preva personal<br>use or consumer email address). You also underwand an<br>administrator of your organization may assume control over your<br>account and data and that your name unail address, and trial<br>organization name will be visible to other people in your<br>organization. Learn more. | ثامنا : قم بتسجيل الدخول في تطبيق<br>Microsoft Teams               |